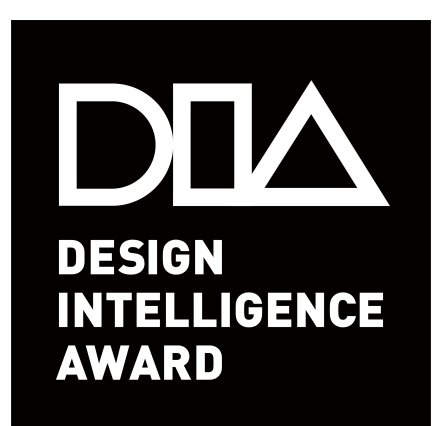

# 2021年 DIA 参赛报名流程范例

## 参赛步骤概览

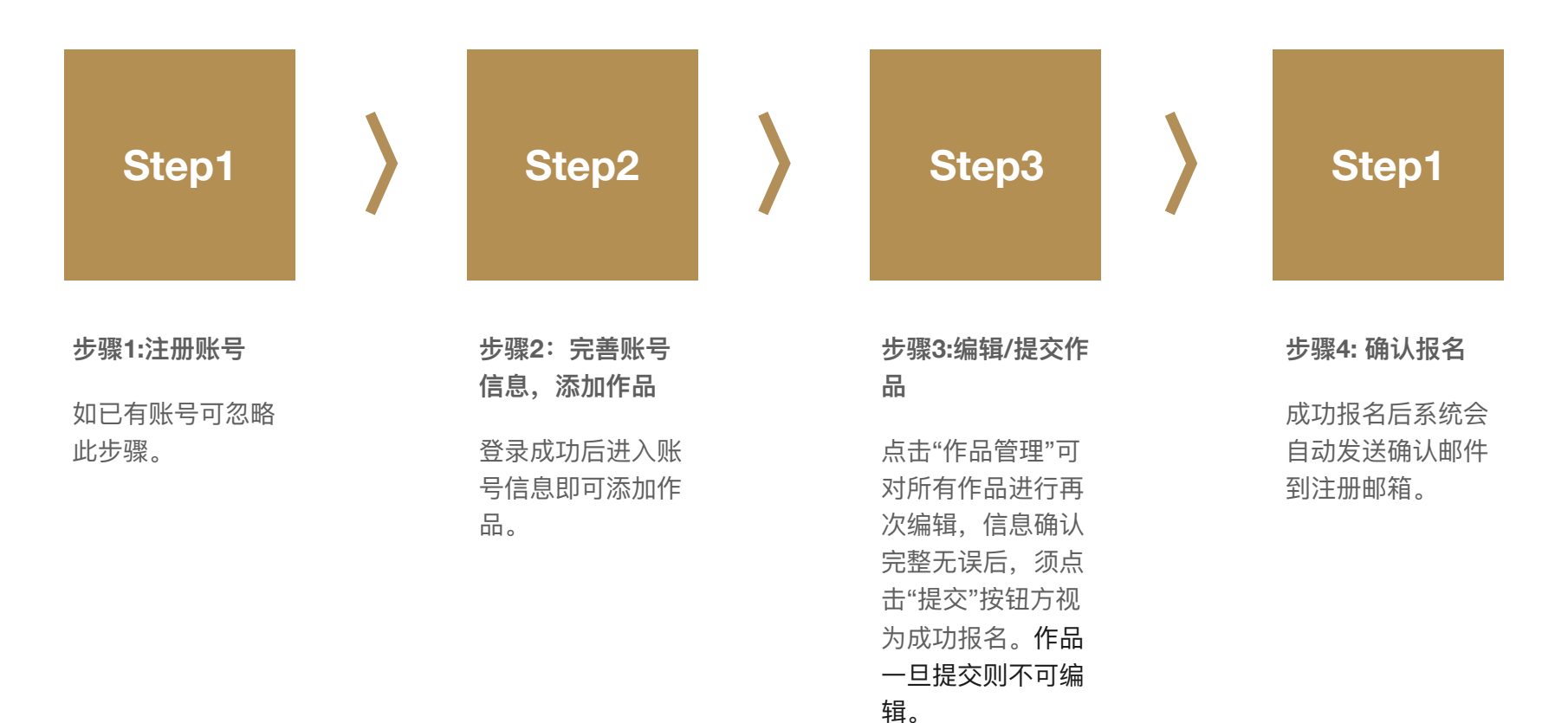

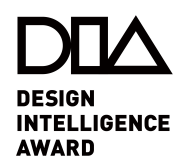

#### 步骤1:注册账号

登陆DIA官网(www.di-award.org)根据 图示步骤进入注册页面并创建账号。 已有账号的参赛者登录原账号即可。

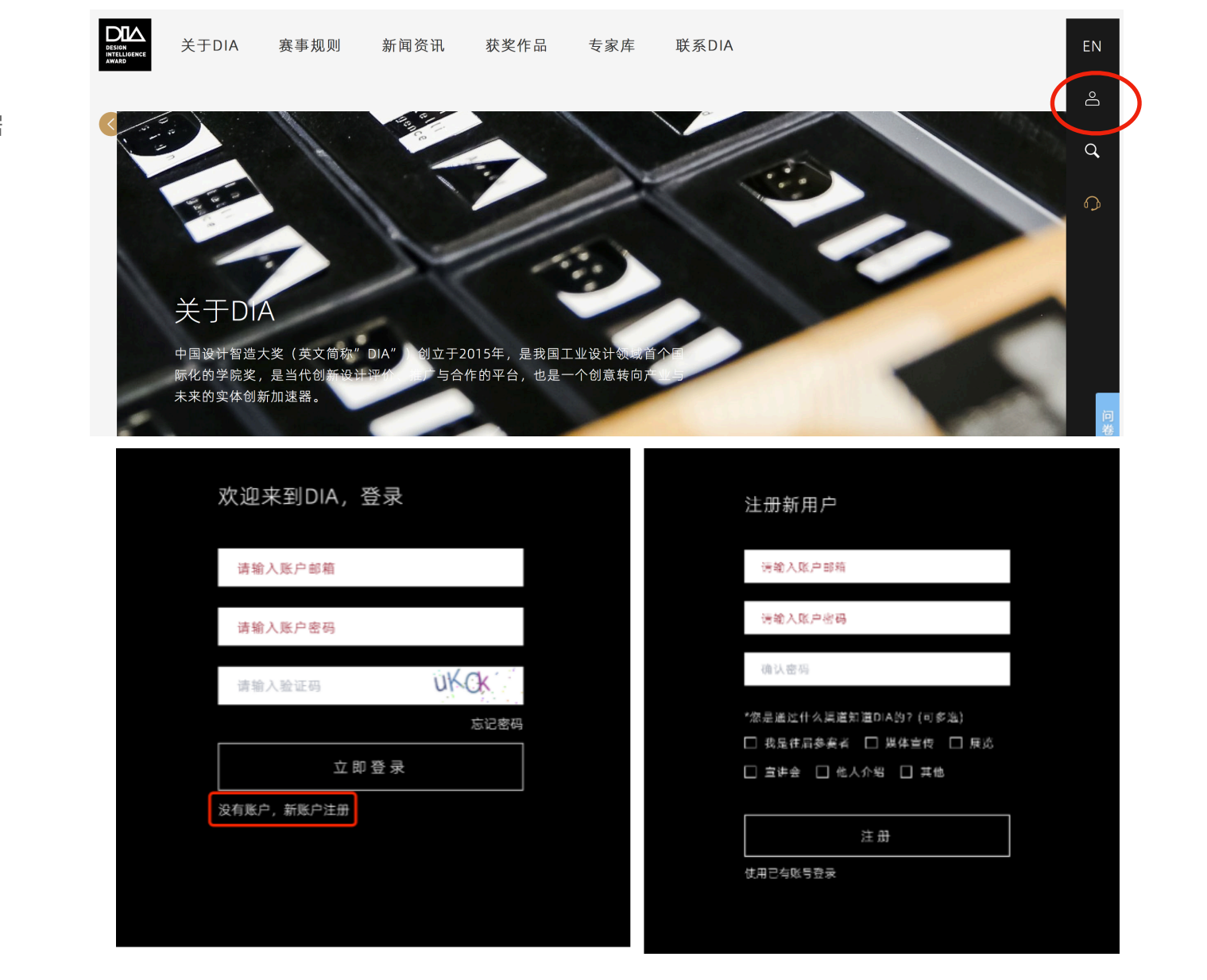

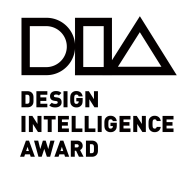

步骤2:完善账号信息,添加作 品

Step2-1登录成功后进入账号信息页面, 将全部标\*信息填写完整并保存; Step2-2点击下方的"添加作品"按钮,即 可添加作品,可前往官网下载《参赛指 南》了解参赛材料详情。

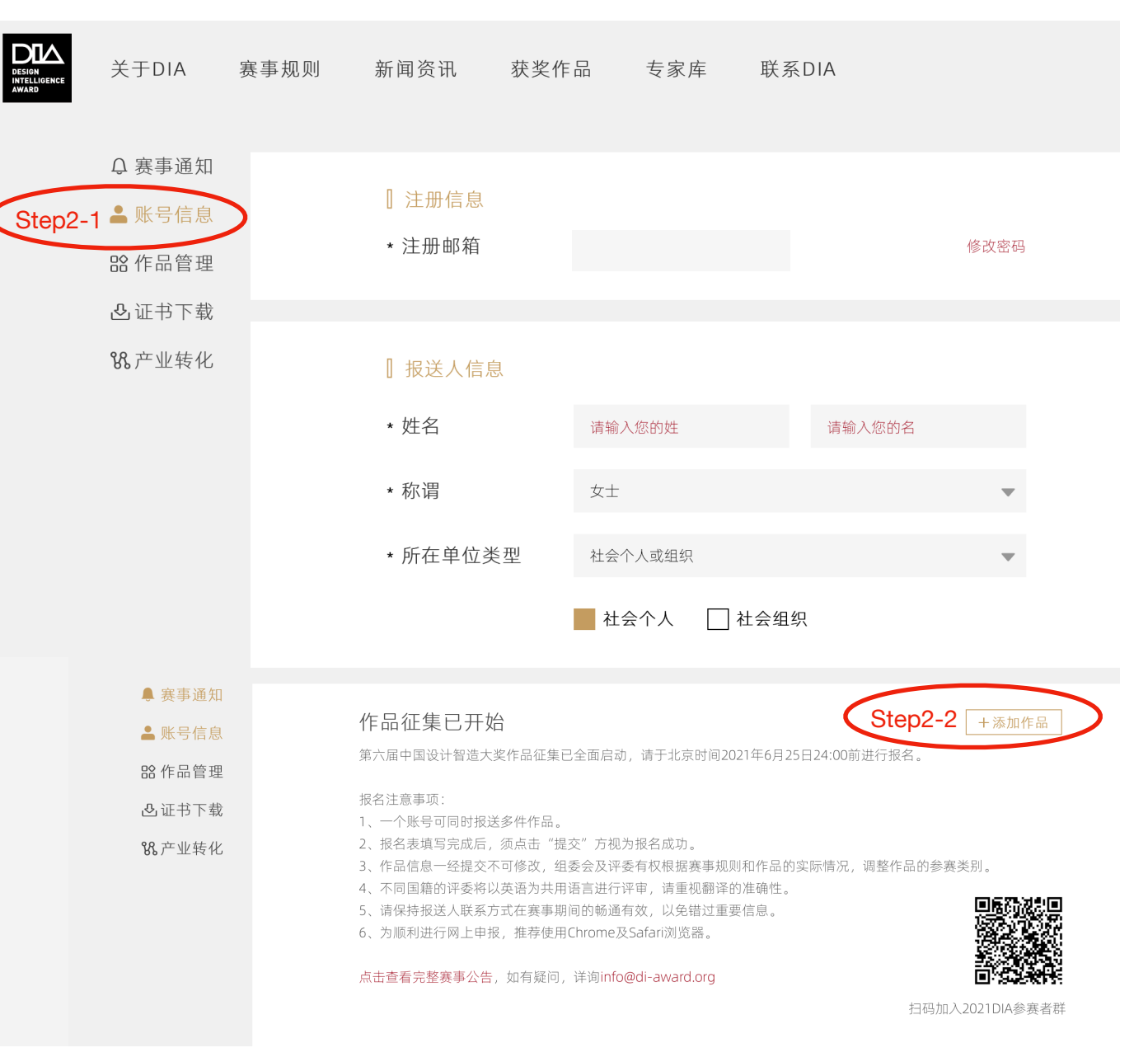

DESIGN INTELLIGENCE AWARD

#### 步骤3:编辑/提交作品

 1.点击"作品管理"可对所有作品进行 再次编辑,信息确认完整无误后,须 点击"提交"按钮方视为成功报名;
2.若系统提示无法提交,请检查标\*选 项是否填写完整;

3.一旦提交则不可编辑。

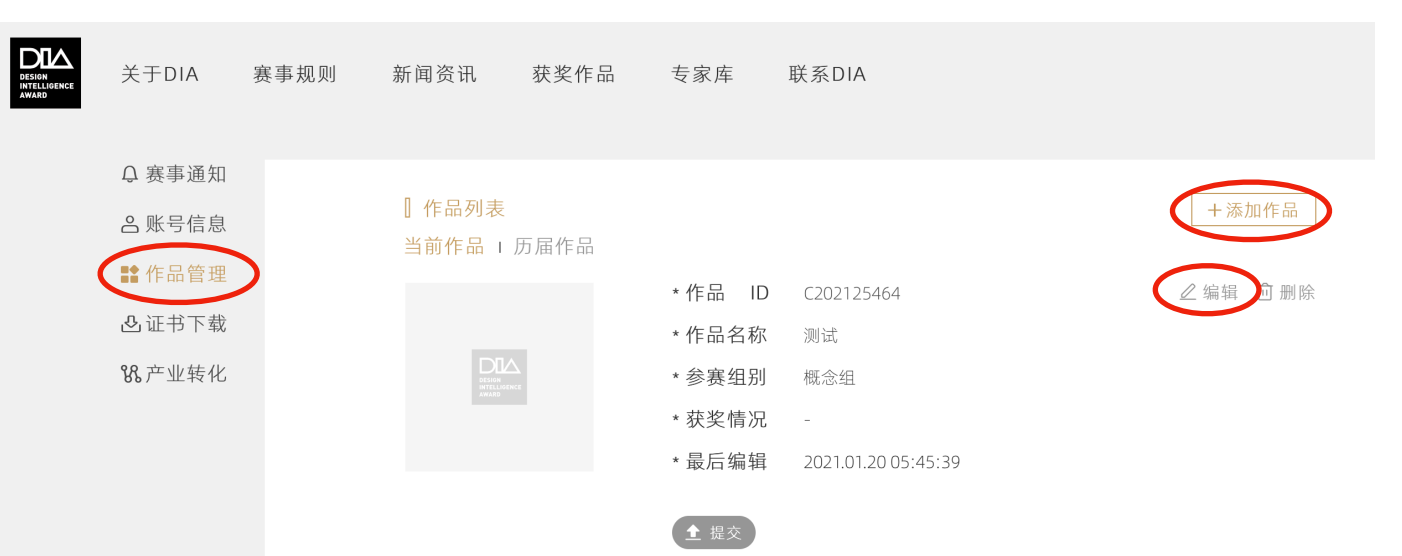

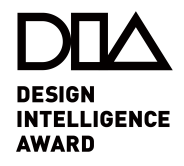

### 步骤4:确认报名

成功报名后系统会自动发送确认邮件 到注册邮箱。

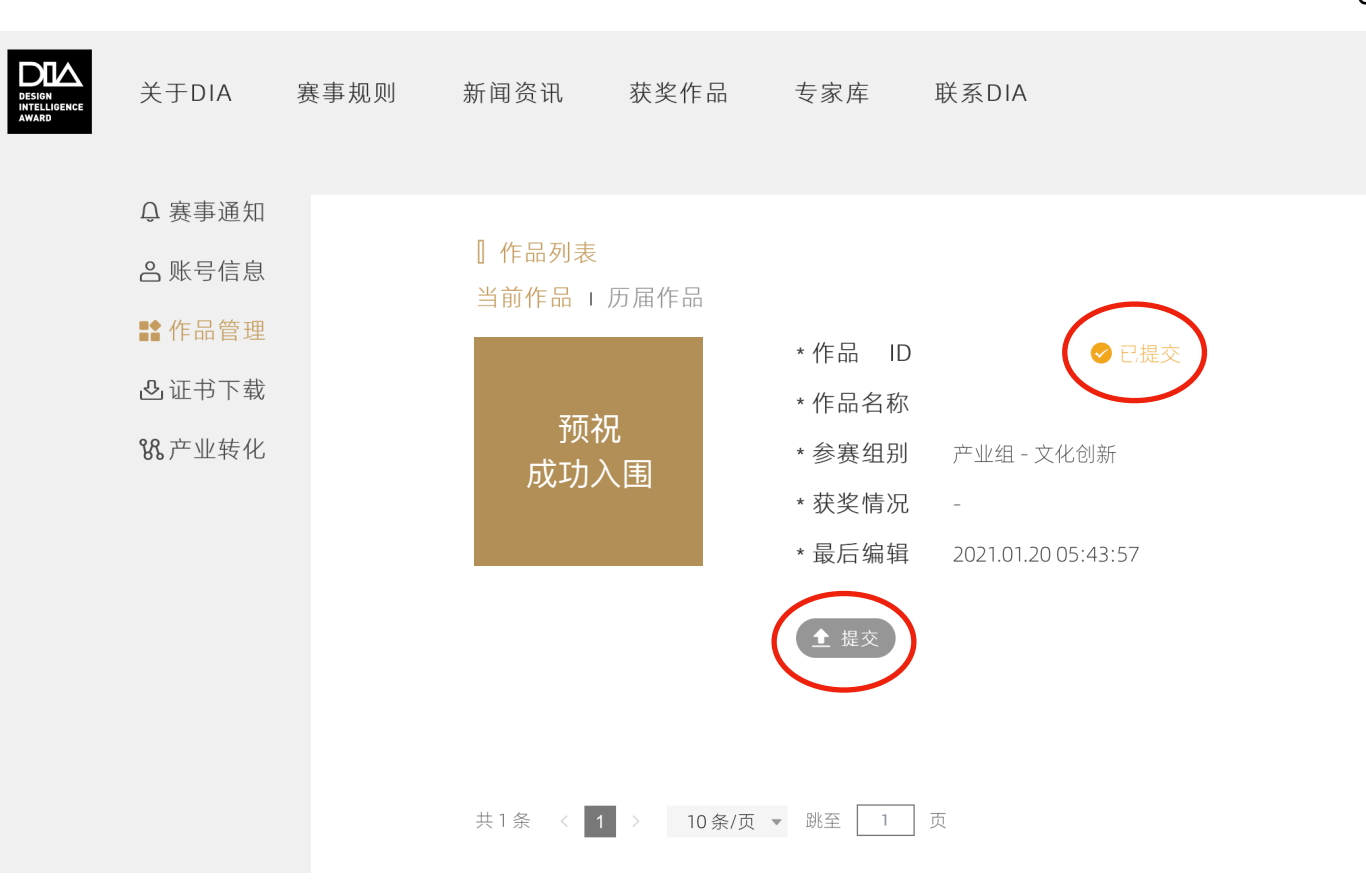

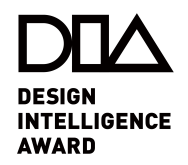